## Gestion Administrative Comment enregistrer en nouvelle année un élève né à l'étranger ?

J'ouvre AGATE, en Gestion administrative et dans l'onglet « Gestion nouvelle année », je clique sur « Ajouter » un dossier.

| AGATE Gestion Administrative * Menu ** Dossier n° 31001: |                                         |  |  |  |  |  |
|----------------------------------------------------------|-----------------------------------------|--|--|--|--|--|
| 🔒 Gestion Adm.                                           | J Gestion nouvelle Année 🖉 Vie scolaire |  |  |  |  |  |
|                                                          | Année scolaire<br>20. /2⊂ ▼             |  |  |  |  |  |
| INSCRIP                                                  | PTIONS DE 20 /20                        |  |  |  |  |  |
| X Inscripti                                              | on Avis The Avis Admis Désisté          |  |  |  |  |  |
| Gérer                                                    | Statistiques Mises à jour Orientations  |  |  |  |  |  |
| Ajouter<br>un Dossier<br>Dossier<br>Inscription          | 789 élèves                              |  |  |  |  |  |
|                                                          | TANGLADE TONY CMZA CM2                  |  |  |  |  |  |

**1-** Lors de la création de la fiche élève, onglet « Info générales », j'ajoute la date de naissance, je fais un clic droit dans la case « pays » puis je sélectionne le pays de naissance de l'élève. Je n'indique rien dans le champ département et dans le lieu.

2- Si besoin, dans le champ nationalité, je fais un clic droit et je choisi le pays .

3- J'indique le nom de la ville de naissance étrangère. Page 1 / 2

(c) 2024 AGATE FAQ <donotreply@asrec-cvl.org> | 14-05-2024 01:18

 $\label{eq:URL:https://faq.asrec-cvl.org/index.php?action=faq\&cat=4\&id=219\&artlang=fr$ 

## **Gestion Administrative**

| 👔 Info Générales Etud  | es Responsable  | Autres Inscription | Commentaires |                       |  |
|------------------------|-----------------|--------------------|--------------|-----------------------|--|
| Informations générales |                 |                    |              |                       |  |
|                        | Nom (d'usage)   |                    | *            | Garde alternée        |  |
|                        | Nom (naissance) |                    |              |                       |  |
|                        | Prénoms         |                    |              |                       |  |
|                        | Orabolia        | NON                | Naissane     | .e                    |  |
| Photo                  | Pupille         | N                  | Date         | Libellé               |  |
| 🖕 🧕 🗵                  | Sovo            |                    | Pays         | 404 ETATS-UNIS        |  |
|                        | Vie maritale    | Célibataire        | Dépt         |                       |  |
|                        | N°SS ou DN      |                    | 0 Lieu       | -/                    |  |
|                        | N° Notional     |                    | Natior       | nalité 404 ETATS-UNIS |  |
|                        |                 |                    | Ville de la  | pissance étrangère    |  |
|                        | IN SIECLE       | 0                  | The de h     | augure en angere      |  |

Référence ID de l'article : #1218 Auteur : Aurélie RABEAU Dernière mise à jour : 2023-06-13 16:00